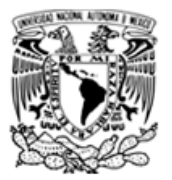

Marzo 2020

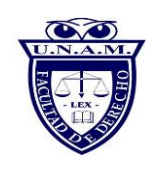

### Inicio de sesión como docente en Blackboard:

### Requerimientos de sistema para Blackboard Collaborate Ultra

- Cámara Web (integrada o conectada)
- Altavoces y micrófono (integrados o conectados)
- Conexión a internet: conexión alámbrica de banda ancha o inalámbrica (3G o 4G/LTE)

### Ingresar a la siguiente URL: <u>https://aulas-virtuales.cuaed.unam.mx/</u>

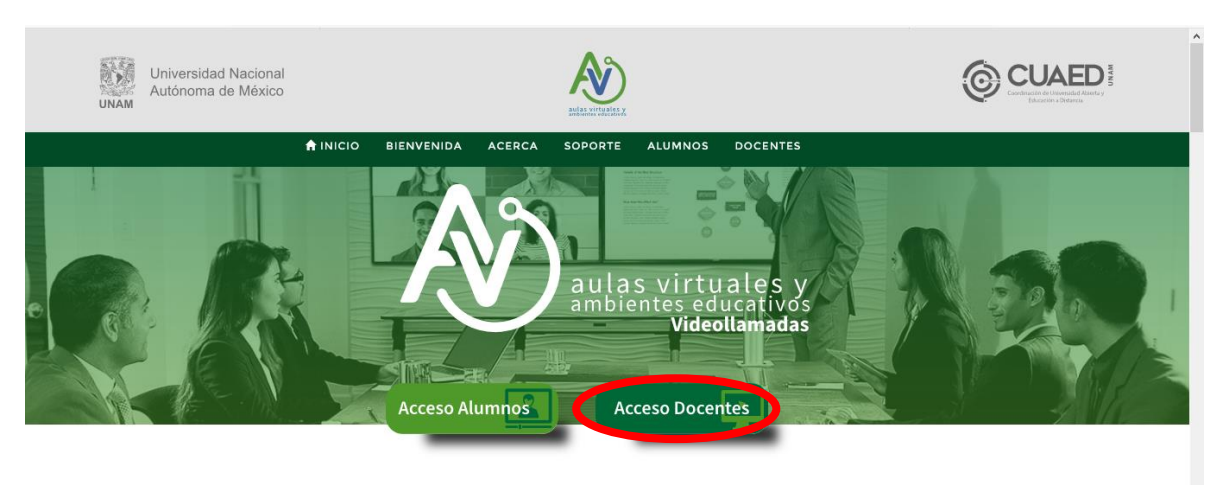

#### Dar clic al botón Acceso Docentes

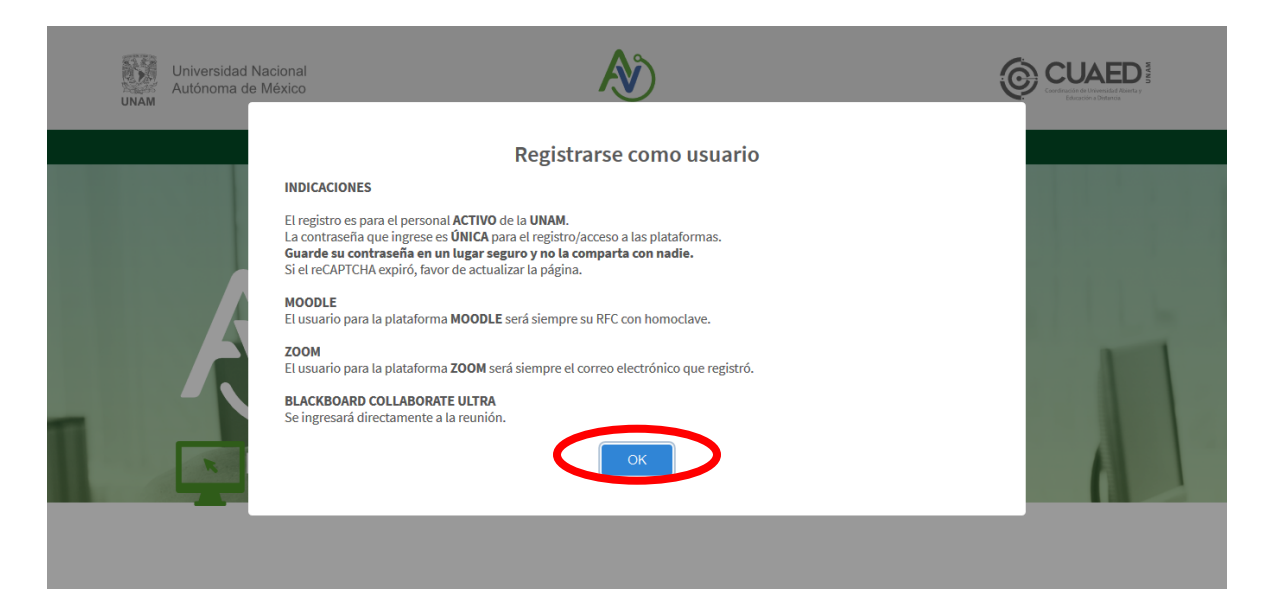

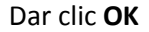

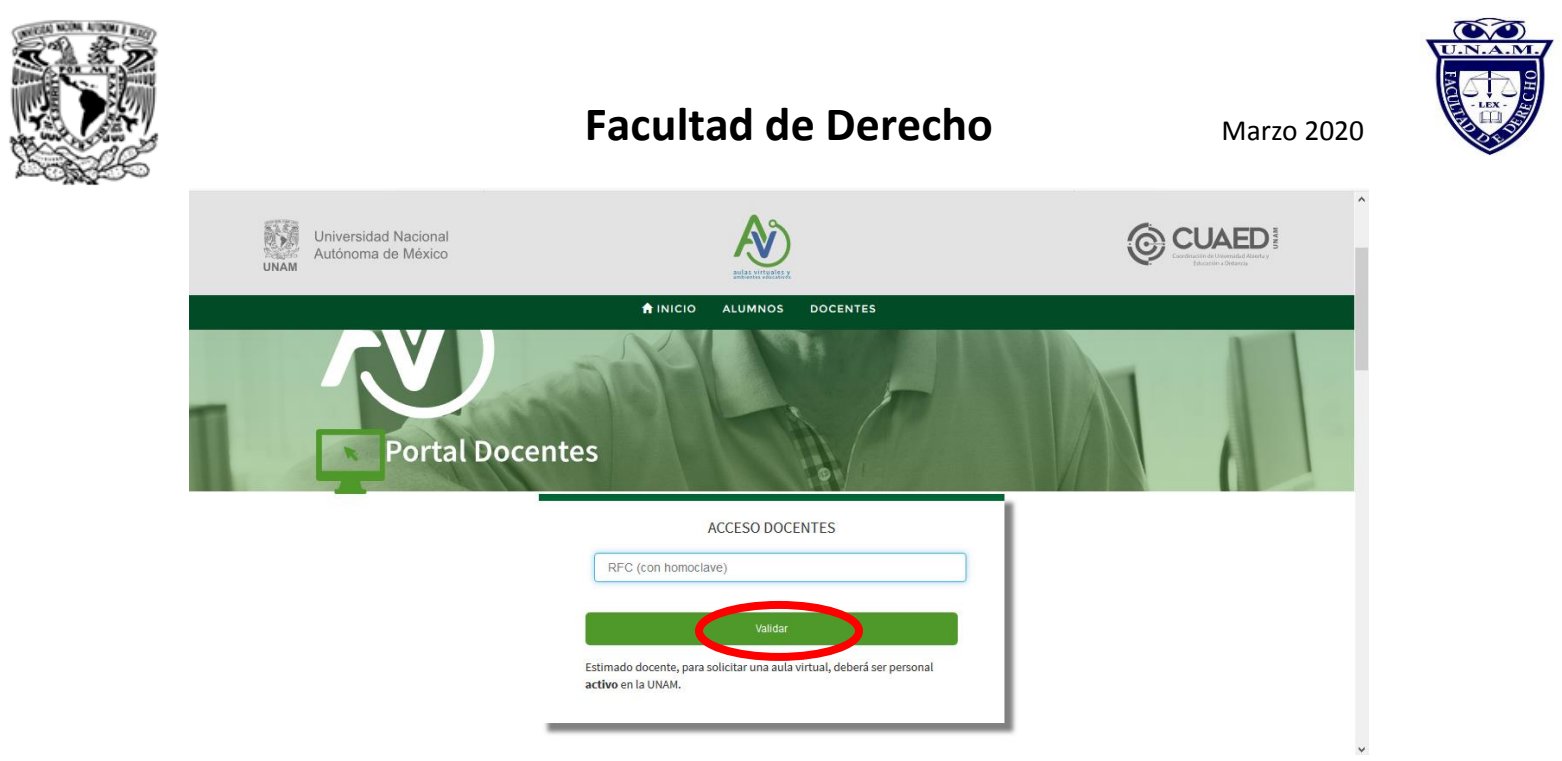

#### Proporcionar RFC con homoclave y dar clic en Validar

|                                                                                              | nidad Abienta y<br>stantoa |  |  |  |  |
|----------------------------------------------------------------------------------------------|----------------------------|--|--|--|--|
| La validación del RFC es correcta.<br>Dar clice nel botón <b>Continuar</b> .                 |                            |  |  |  |  |
| Nombre completo RODOLFO ROMERO FLORES                                                        |                            |  |  |  |  |
| Tipo de trabajador Académicos                                                                |                            |  |  |  |  |
| Dependencia Facultad de Derecho   Cancelar Continuar                                         |                            |  |  |  |  |
| ACCESO DOCENTES                                                                              |                            |  |  |  |  |
| ROFR680828FH1                                                                                |                            |  |  |  |  |
| Valldar                                                                                      |                            |  |  |  |  |
| Estimado docente, para solicitar una aula virtual, deberá ser personal<br>activo en la UNAM. |                            |  |  |  |  |

Aparecerá el siguiente mensaje: La validación del RFC es correcta.

Dar clic en el botón Continuar.

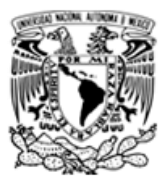

Marzo 2020

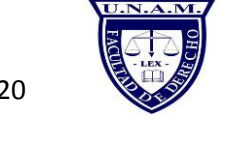

### A continuación, aparecerá "Solicitar Aula" en Blackboard:

| Universidad Nacional<br>Autónoma de México | Universidad Nacional<br>Autónoma de México |                | CUAED *** |   |
|--------------------------------------------|--------------------------------------------|----------------|-----------|---|
|                                            | 🔒 INICIO ALI                               | JMNOS DOCENTES |           |   |
| Portal Docent                              | :es                                        |                |           | 1 |
| RODOLFO ROMERO FLORES                      |                                            |                | 1         |   |
|                                            | Moodle                                     | Registrarme    | 1         |   |
|                                            | Zoom                                       | Registrarme    | 1         |   |
|                                            | Blackboard                                 | Solicitar Aula | 1         |   |
|                                            |                                            |                | 1         |   |
|                                            |                                            |                |           |   |
| Ayuda y Sopor                              | te                                         |                |           |   |

Aparece el siguiente cuadro de diálogo:

| Universidad Nacional<br>Autónoma de México         |                                                                                                    |                           |  |
|----------------------------------------------------|----------------------------------------------------------------------------------------------------|---------------------------|--|
|                                                    | ♠ INICIO ALUMNOS DOCENTES                                                                               |                           |  |
| Portal Doce                                        |                                                                                                    |                           |  |
|                                                    | ¿Cuanto tiempo durara la sesión?                                                                        |                           |  |
| Ayuda y Sopo                                       | 01 : 30<br>Por default se asignará una duración de 4 horas. Si desea más tiempo actualice<br>el campo.  |                           |  |
| El Sistema de Aulas Vir<br>poder trabajar con el s | OK<br>tuale<br>isterha y con caua una ue tas nenamientas suportadas en el mismo                         | ón específica para        |  |
| También pone a su dis<br>solicitar ayuda específ   | posición un correo electrónico: admin_salasdpv_virtual@cuaed.un<br>ica o mayor información al respecto. | am.mx donde puede         |  |
| Sí lo prefiere puede ma<br>problema o solicitar ay | arcar desde el interior de la UNAM a las extensiones 28744, 47271 o<br>/uda.                            | 28707 para reportar algún |  |
| Requerimientos de si                               | istema para ZOOM y Blackboard Collaborate Ultra                                                         |                           |  |

Deberá proporcionar el número de horas que durará la sesión

Dar clic en **OK** 

y le será confirmada su solicitud de aula

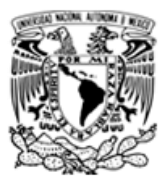

Marzo 2020

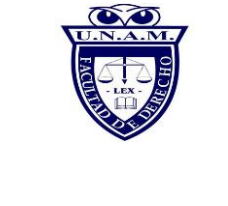

### A continuación, aparecerá "Ingresar a Reunión" en Blackboard:

| Universidad Nacional<br>Autónoma de México | Delawitesite x            |                    | 0 |   |  |  |
|--------------------------------------------|---------------------------|--------------------|---|---|--|--|
|                                            | A INICIO ALUMNOS DOCENTES |                    |   |   |  |  |
| Portal Docer                               | ites                      |                    |   | 1 |  |  |
| RODOLFO ROMERO FLORES                      |                           |                    |   |   |  |  |
|                                            | Moodle                    | Registrarme        |   |   |  |  |
|                                            | Zoom                      | Registrarme        |   |   |  |  |
|                                            | Blackboard                | Ingresar a reunión |   |   |  |  |
|                                            |                           |                    |   |   |  |  |
|                                            |                           |                    |   |   |  |  |
| Ayuda y Sopo                               | rte                       |                    |   | v |  |  |
| Dar clic en ingresar a reunión             |                           |                    |   |   |  |  |

Aparece el siguiente cuadro de diálogo:

| <b>.</b>                                                                                                    | ر Le permites a ca.bbcollab.com usar tu micrófono?<br>Compartir Micrófono:<br>Microphone Array (Realtek(R) Audio)<br>Recordar esta decisión |                                       | ×        |  |  |  |
|----------------------------------------------------------------------------------------------------|----------------------------------------------------------------------------------------------------|---------------------------------------|----------|--|--|--|
| Permitir (Δ) No permitir (D)                                                                                                    |                                                                                                    |                                       |          |  |  |  |
|                                                                                                    | Parece que no tenemos pe                                                                                                    | miso para acceder a su micrófono ni a |          |  |  |  |
|                                                                                                    |                                                                                                    | su cámara.                            |          |  |  |  |
| Marque la casilla para comprobar si el explorador está pidiendo                                                                                                    |                                                                                                    |                                       |          |  |  |  |
| 1Bi <b>permiso</b> do!                                                                                                    |                                                                                                    |                                       |          |  |  |  |
| Importante: El navegador necesita acceso a su micrófono para<br>C reproducir el audio, incluso si no desea hablar. Para escuchar a los<br>demás en una sesión, permita que el navegador acceda a su micrófono<br>y seleccione la cosilla de verificación "Recordar esta decisión". |                                                                                                    |                                       |          |  |  |  |
|                                                                                                    | Cancelar                                                                                                    | <u>Más información</u>                |          |  |  |  |
|                                                                                                    |                                                                                                    |                                       |          |  |  |  |
|                                                                                                    | 8                                                                                                    | § 🖾 8                                 | <b>«</b> |  |  |  |

Dar clic en permitir (esto permite activar el micrófono)

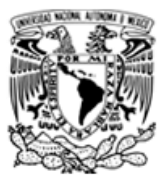

Marzo 2020

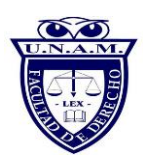

A continuación, aparece el siguiente cuadro de diálogo:

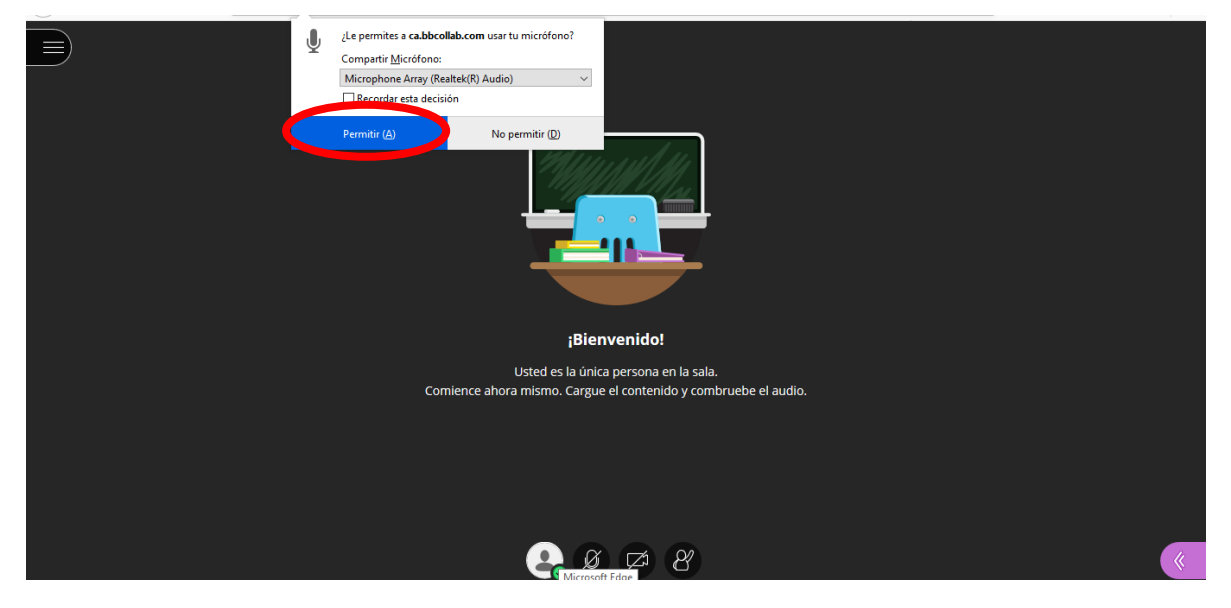

Dar clic en permitir (esto permite activar la cámara)

En seguida, aparecerá la siguiente pantalla que le indica ¡Bienvenido!

| ;Bienvenido!                                                    |  |
|-----------------------------------------------------------------|--|
| Usted es la única persona en la sala.                           |  |
| Comience ahora mismo. Cargue el contenido y combruebe el audio. |  |
|                                                                 |  |
|                                                                 |  |
|                                                                 |  |
|                                                                 |  |
|                                                                 |  |
|                                                                 |  |